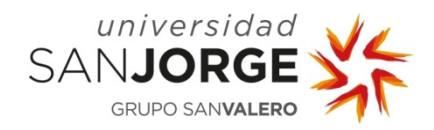

# HEL

# Manual de acceso a recursos digitales de biblioteca

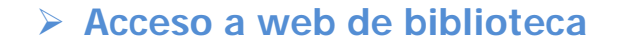

Buscador de recursos

> Búsquedas por área temática, título o listado alfabético

Acceso desde dentro y fuera del campus

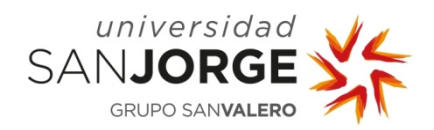

### Acceso a web de biblioteca

Puedes acceder a los recursos digitales desde la web de biblioteca: biblioteca.usj.es

## Buscador de recursos

Utiliza el buscador situándote en la **pestaña correspondiente** al recurso que deseas localizar:

Bases de datos // Revistas-e // Libros-e // Prensa digital // Recursos web

| Ubicación y horarios                          |                                                                                                    |                                     | CATALOGO y RECURSO   |
|-----------------------------------------------|----------------------------------------------------------------------------------------------------|-------------------------------------|----------------------|
|                                               | Catálogo Bases de datos Revistas-e Lib                                                                                                    | ros-e Prensa digital Recursos web   | INVESTIGACIÓN        |
| Contacto                                      | I                                                                                                    |                                     | Gestores             |
| Gestión y organización                        | $\underline{A} (1) \underline{B} (4) \underline{C} (3) \underline{D} (3) \underline{E} (7) \underline{E} (2) \underline{G} (2) \underline{H} (2) (5) \underline{W} (2)$ | Citar bibliografías                 |                      |
|                                               | Área temática Título                                                                                                    | ×                                   | Manuales de interés  |
| ERVICIOS                                      | Todas 👻                                                                                                    |                                     | Google académico     |
| Préstamo                                      |                                                                                                    |                                     |                      |
| Renovaciones y<br>reservas                    | Buscar                                                                                                    | Ξ                                   | NOTICIAS             |
| Dréstama                                      | Título                                                                                                    | Materia                             | Ver últimas noticias |
| interbibliotecario                            | AGE INFO                                                                                                    | Ciencias de la salud,<br>Enfermería |                      |
| Información y atención<br>al usuario          | BIBLIOTECA DIGITAL HISPÁNICA                                                                                                    | Multidisciplinar                    |                      |
|                                               | BIBLIOTECA DIGITAL MUNDIAL                                                                                                    | Multidisciplinar                    | inter a second       |
| Pormacion de usuarios<br>Preguntas frecuentes | <b>BIBLIOTECA VIRTUAL MIGUEL DE</b><br>CERVANTES                                                                                                    | Multidisciplinar                    |                      |
|                                               | RIOMED CENTRAL                                                                                                    | Cianaliza da la askud               |                      |

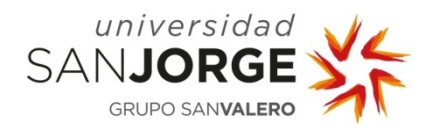

- 1. Por defecto aparecerá en la parte inferior el listado de todos los recursos ordenados por orden alfabético
- 2. Podrá localizarlos también por Área temática, Título o listado alfabético por letra

| Biblioteca                                                                                                    |                |            |          |                |              |  |  |
|----------------------------------------------------------------------------------------------------|----------------|------------|----------|----------------|--------------|--|--|
| Catálogo                                                                                                    | Bases de datos | Revistas-e | Libros-e | Prensa digital | Recursos web |  |  |
| $ \underbrace{A(1) \underline{B}(4) \underline{C}(3) \underline{D}(3) \underline{E}(7) \underline{E}(2) \underline{G}(2) \underline{H}(2) \underline{I}(1) \underline{L}(1) \underline{N}(1) \underline{P}(3) \underline{S}(3) \underline{I}(3) \underline{V} }{(5) \underline{W}(2) } $ |                |            |          |                |              |  |  |
| Área temá                                                                                                    | tica           | Título     |          |                |              |  |  |
| Tisiotera                                                                                                    | pia            |            |          |                |              |  |  |
| Buscar                                                                                                    |                |            |          |                |              |  |  |
| Título                                                                                                    |                |            |          |                | Materia      |  |  |
| PEDRO: PHYSIOTHERAPY EVIDENCE DATABASE                                                                                                    |                |            |          |                | Fisioterapia |  |  |
| VISIBLE BODY 3D HEART & CIRCULATORY PREMIUM 2                                                                                                    |                |            |          |                | Fisioterapia |  |  |
| VISIBLE BODY 3D MUSCLE PREMIUM 2                                                                                                    |                |            |          |                | Fisioterapia |  |  |
| VISIBLE BODY SKELETON PREMIUM                                                                                                    |                |            |          |                | Fisioterapia |  |  |
| VISIBLE                                                                                                    | BODY'S HUMAN   | А АНАТОМУ  | ATLAS    |                | Fisioterapia |  |  |

#### **Biblioteca** Catálogo Bases de datos Revistas-e Libros-e Prensa digital Recursos web $\underbrace{\mathbb{A} (1) \mathbb{B} (4) \subseteq (3) \mathbb{D} (3) \mathbb{E} (7) \mathbb{E} (2) \mathbb{G} (2) \mathbb{H} (2) \mathbb{I} (1) \mathbb{L} (1) \mathbb{N} (1) \mathbb{P} (3) \mathbb{S} (3) \mathbb{I} (3) \mathbb{V} } (5) \mathbb{W} (2)$ Área temática Título Todas visible Buscar Materia Título **VISIBLE BODY 3D HEART & CIRCULATORY** Fisioterapia **PREMIUM 2** VISIBLE BODY 3D MUSCLE PREMIUM 2 Fisioterapia VISIBLE BODY SKELETON PREMIUM Fisioterapia VISIBLE BODY'S HUMAN ANATOMY ATLAS Fisioterapia Ciencias de la **VISIBLE HUMAN PROJECT** salud

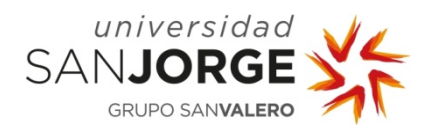

3. Accederás a la ficha del recurso y simplemente tendrás que pulsar el enlace PULSAR AQUÍ

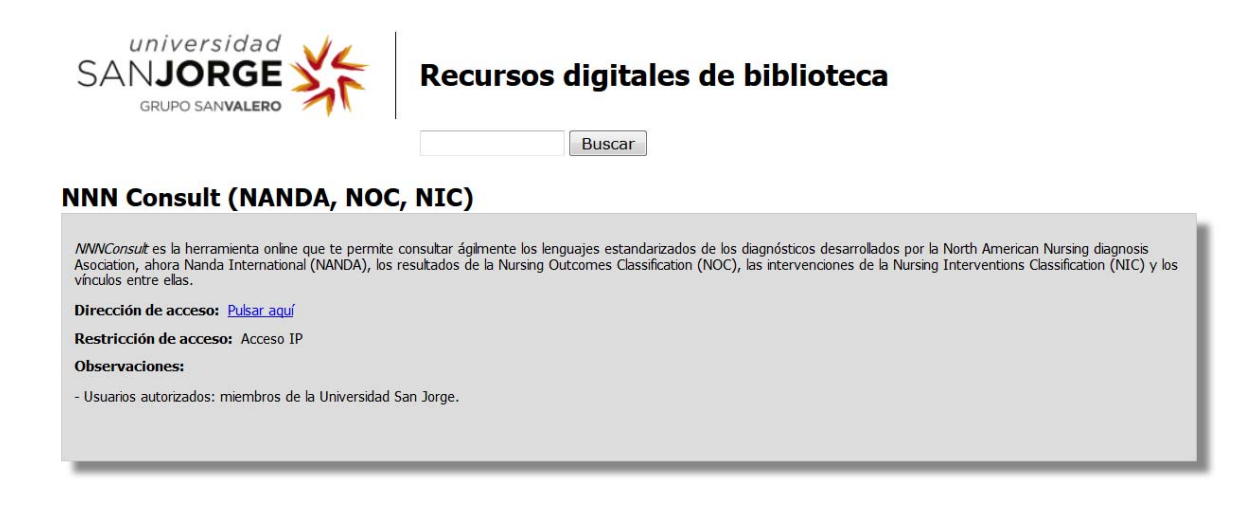

#### > Acceso desde dentro y fuera del campus

El acceso a recursos digitales de suscripción está autorizado a los miembros de la Universidad San Jorge.

Si te encuentras ubicado en el campus accederás directamente por identificación de IP, pero si intentas acceder de forma remota

tendrás que registrarte como usuario de la universidad (claves PDU)